## COMMENT RECUPERER SON FICHIER TDS2019

Soit votre fichier se trouve dans Mes documents -> Mes échanges Berger-Levrault

Sinon vous pouvez générer de nouveau votre fichier, dans ce cas suivez la procédure ciaprès :

1- Allez dans le module Préparation N4DS

| Agents sans bulletin en cours de démarrage                                                                              |  |  |  |  |  |  |
|----------------------------------------------------------------------------------------------------|--|--|--|--|--|--|
| Préparation N4DS                                                                                                    |  |  |  |  |  |  |
| Année 🕢 2019 🕟                                                                                                    |  |  |  |  |  |  |
| Double-cliquez sur les intitulés pour accéder aux étapes<br>Quand une étape est terminée, cochez la case correspondante |  |  |  |  |  |  |
| ✓ Nomenclature PCS-ES/ PCS-ESE                                                                                          |  |  |  |  |  |  |
| Importations des données du module etemps                                                                               |  |  |  |  |  |  |
| Gestion des établissements et émetteurs                                                                                 |  |  |  |  |  |  |
| Agents : Informations administratives                                                                                   |  |  |  |  |  |  |
| Agents : Catégorie socio-professionnelle                                                                                |  |  |  |  |  |  |
| Agents : Temps partiel et CPA                                                                                           |  |  |  |  |  |  |
| Agents : Gestion des contrats                                                                                           |  |  |  |  |  |  |
| Edition des primes                                                                                                    |  |  |  |  |  |  |
| Agents : Informations spécifiques N4DS et Gestion des Primes                                                            |  |  |  |  |  |  |
| Elus : Type de mandat                                                                                                   |  |  |  |  |  |  |
| Transfert des données vers le module BL Multi Déclaration                                                               |  |  |  |  |  |  |
| Ouverture du module BL Multi Déclaration                                                                                |  |  |  |  |  |  |
|                                                                                                    |  |  |  |  |  |  |

Quitter

2- Cliquez sur Ouverture du module BL Multidéclaration

Ouverture du module BL Multi Déclaration

3- Cliquez sur Fichier -> Générer le fichier DADS-U

| Fichi | er Options Editions Données Aide                |  |  |  |  |  |  |
|-------|-------------------------------------------------|--|--|--|--|--|--|
|       | Ouvrir une base de données                      |  |  |  |  |  |  |
|       | Récupérer les données de paie                   |  |  |  |  |  |  |
|       | Ouvrir un fichier DADS-U                        |  |  |  |  |  |  |
|       | Importer un fichier DADS-U d'une ancienne norme |  |  |  |  |  |  |
|       | Générer le fichier DADS-U                       |  |  |  |  |  |  |
|       | Supprimer une déclaration                       |  |  |  |  |  |  |
|       | Quitter                                         |  |  |  |  |  |  |

4- Cliquez sur Générer après avoir noté le chemin du fichier

| w.≌<br>⊐De                                                        | Génération                                                          | du fichier DADS                                | 5-U         | ×         |
|-------------------------------------------------------------------|---------------------------------------------------------------------|------------------------------------------------|-------------|-----------|
| Déclaration : Normal                                              | 9                                                                   |                                                | •           |           |
| Type d'envoi du fichier<br>Sélection des entrep                   | : Réel 💽 Te:<br>rises                                               | st C                                           |             |           |
| MAIRIE DE                                                         |                                                                     |                                                |             |           |
| <ul> <li>Génération du fichie</li> </ul>                          | er sur votre poste                                                  |                                                |             |           |
| La zone ci-dessous<br>Notez cet emplace<br>lors de l'envoi par li | vous indique où le fichier<br>ment : vous devrez récuné<br>nternet. | sera enregistré.<br>irer le fichier à cet endr | oit         | 1         |
| Fichier : C:\Users\MA                                             | RIE\Documents\Mes éch                                               | anges Berger-Levrault                          | TDS2019.TXT | Parcourir |
| - Cacheration du fichi<br>Lors de l'envoi sur l                   | <del>a sur une disquette</del><br>nternet, récupérez le fichie      | er présent sur la disque                       | ite         |           |
| Connexion au porta                                                | il net-entreprises.fr pour le                                       | dépôt du fichier                               |             |           |
| Portail choisi :                                                  | net-entreprises.fr                                                  |                                                | Générer     | Annuler   |